Реєстрація нового випадку в електронному Реєстрі хворих на туберкульоз (e-TB Manager)

| B Management Information System                                                                     | HOME                                                        | випадки                                              | ПРЕПАРАТИ                             | 3BIT                   | адміністрування                                                                                                    | 🚨 Андрійчук Андрій Леонідович                                             |  |
|----------------------------------------------------------------------------------------------------|-------------------------------------------------------------|------------------------------------------------------|---------------------------------------|------------------------|----------------------------------------------------------------------------------------------------|---------------------------------------------------------------------------|--|
| Home                                                                                                |                                                             |                                                      | •                                     |                        |                                                                                                    | Україї                                                                    |  |
| Інформація                                                                                          | Інформаці                                                   | йна Сист                                             | ема Управ.                            | ління в                | сфері ТБ                                                                                                    |                                                                           |  |
| <b>Ім'я:</b><br>Андрійчук Андрій                                                                    | Випадки                                                     |                                                      |                                       | Пр                     | епарати                                                                                                    |                                                                           |  |
| Леонідович<br>Заклад ТБ:<br>ДУ "ЦЕНТР ГРОМАДСЬКОГО<br>ЗДОРОВ'Я МОЗ УКРАЇНИ"<br>Профіль користувача: | Дозволяє здійсню<br>випадків ТБ                             | овати пошук, реє                                     | страцію та моніторі                   | інг Доз<br>зате<br>пер | Дозволяє реєструвати, проводити пошук, відслідковувати у<br>затверджувати отримання препаратів, замовлення,<br>передання, видачі пацієнтам, рух і запас |                                                                           |  |
| Обласний адміністратор                                                                              | Звіт                                                        |                                                      |                                       | Ад                     | міністрування                                                                                                    |                                                                           |  |
| Ступінь огляду<br>користувача:<br>Вся країна                                                        | Генерує звіти про<br>друкує звіти та ін<br>препаратах та ек | о управління пре<br>ндикатори, розра<br>спортує дані | паратами, шукає та<br>ховує потребу в | Доз<br>змін<br>мед     | воляє керувати системою -<br>ювати облікові записи кор<br>ичних закладів, схеми ліку                                                                    | реєструвати, видаляти та<br>истувачів, структуру системи<br>ивання та ін. |  |

| eTBManager<br>TB Management Information System                 | номе випадки                                                              | ПРЕПАРАТИ        | 3BIT                          | АДМІНІСТРУВАННЯ | 🚨 Андрійчу | к Андрій Леонідович |
|----------------------------------------------------------------|---------------------------------------------------------------------------|------------------|-------------------------------|-----------------|------------|---------------------|
| Випадки                                                        |                                                                           |                  |                               |                 |            | Україна             |
| Новий випадок                                                  | Випадки                                                                   | _                |                               |                 |            | -                   |
| Випадки на лікуванні без<br>внесених доз за останній<br>період | Область: Житомирська<br>Район(місто):                                     |                  | Іацієнт:                      | Зна             | Ро         | узширенй пошук      |
| Випадки на переведення (із<br>вказуванням закладу)             |                                                                           | - (1992)<br>- 20 |                               |                 |            | 10                  |
| Зареєстровані випадки                                          | С Житомирська                                                             |                  |                               |                 | 703 Прод   | овжує лікування     |
| Завантажити                                                    | Лікувальний заклад                                                        | п                | родовжує <mark>ліку</mark> ва | ння Пере        | ведено в   | Виписано з          |
| Спеціальні позначки                                            | МЕДИЧНА ЧАСТИНА №8 (ДУ<br>"ЖИТОМИРСЬКА УСТАНОВА ВИКОНА<br>ПОКАРАНЬ (№8)") | АННЯ             | 7                             |                 | 1          | 1                   |
| Завантажити                                                    | ОБЛАСНИЙ ПРОТИТУБЕРКУЛЬОЗ<br>ДИСПАНСЕР ЖИТОМИРСЬКОЇ ОБЛАС<br>РАДИ         | ний<br>сної      | 4                             |                 | 2          | 3                   |
|                                                                | ОБЛАСНИЙ ПРОТИТУБЕРКУЛЬОЗ<br>САНАТОРІЙ "ЛІСОВА КАЗКА"                     | ний              | 1                             |                 | 1          |                     |
|                                                                | ПРОТИТУБ. ВІДДІЛЕННЯ ОБЛ.     ПСИХІАТРИЧНОЇ ЛІКАРНІ №2 СМТ.     ПРИЛУКИ   |                  | 7                             |                 | 2          |                     |
|                                                                | 🐟 ТБ - Д.ВІДДІЛЕННЯ БЕРДИЧІВСЬН                                           | OÏ               | 22                            |                 |            |                     |

| elBManage                                                      | номе випадки                                                       | ПРЕПАРАТИ ЗВІТ       | АДМІНІСТРУВАННЯ | 🚨 Андрійчук Андрій Леонідович |
|----------------------------------------------------------------|--------------------------------------------------------------------|----------------------|-----------------|-------------------------------|
| Випадки                                                        |                                                                    |                      |                 | Україна                       |
| Новий випадок<br>Незв'язані випадки в реєстрі                  | Випадки Новий ви                                                   | падок                | Знай            | Розширенй пошук               |
| Випадки на лікуванні без<br>внесених доз за останній<br>період | Оберіть т<br>Область: Э Фвипад                                     | ип випадку<br>цок ТБ |                 | •                             |
| Випадки на переведення (із<br>вказуванням закладу)             | Район(місто): 📋 🕒 Випад                                            | цок ХР ТБ            |                 |                               |
| Зареєстровані випадки                                          | Відміни Відміни                                                    | пи                   |                 | 703 Продовжує лікування       |
| Завантажити                                                    | Лікувальний заклад                                                 | Продовжує лікува     | иння Переве     | едено в Виписано з            |
| Спеціальні позначки                                            |                                                                    | 7                    |                 | 1 1                           |
| Завантажити                                                    | ОБЛАСНИЙ ПРОТИТУБЕРКУЛЬОЗІ<br>ДИСПАНСЕР ЖИТОМИРСЬКОЇ ОБЛАС<br>РАДИ | ний <b>4</b><br>(НОЇ | 3               | 2 3                           |
|                                                                | ОБЛАСНИЙ ПРОТИТУБЕРКУЛЬОЗІ<br>САНАТОРІЙ "ЛІСОВА КАЗКА"             | ний 1                |                 | 1                             |
|                                                                |                                                                    | 7                    | 3               | 2                             |
|                                                                | 🗄 тб - д.відділення бердичівськ                                    | OÏ 22                |                 |                               |

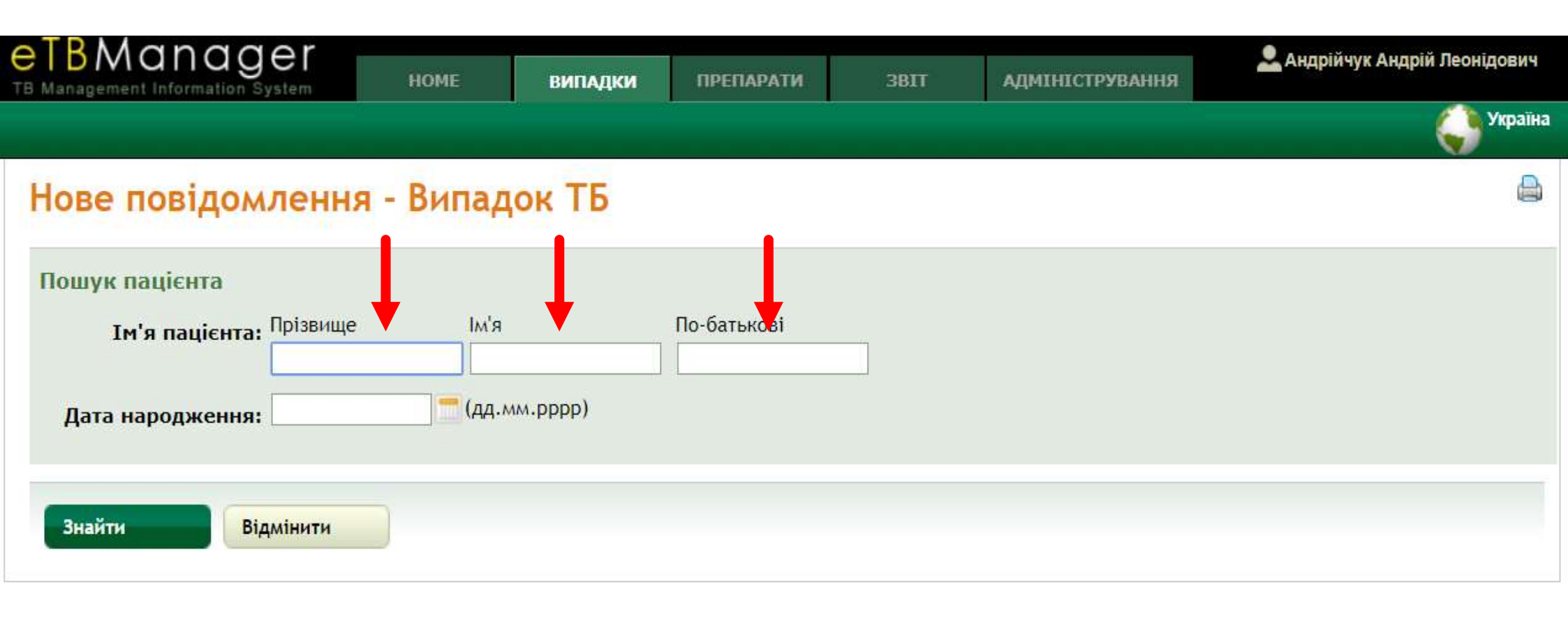

### Варіант1. Якщо записів не знайдено- натискаємо "Новий пацієнт".

### Нове повідомлення - Випадок ТБ

| Пошук пацієнта      |            |                |             |  |
|---------------------|------------|----------------|-------------|--|
| Ім'я пацієнта:      | Прізвище   | м'я            | По-батькові |  |
|                     | Царюк      | Сергій         | Сергійовий  |  |
| Дата народження:    | 01.01.1983 | 📃 (дд.мм.рррр) |             |  |
|                     |            |                |             |  |
| Знайти              | мінити     |                |             |  |
| JANNIN DIA          | MINATA     |                |             |  |
| Новий пацієнт       |            |                |             |  |
| аписів не знайдено. |            |                |             |  |
|                     |            |                |             |  |
|                     |            |                |             |  |
|                     |            |                |             |  |

Україна

Варіант 2. Пацієнту вже була раніше зареєстрована "Підозра" через Лабораторний модуль. В такому випадку натискаємо на випадок підозри туберкульозу.

#### Нове повідомлення - Випадок ТБ Пошук пацієнта Ім'я пацієнта: Прізвище По-батькові IM'S дубініна іванівна надія (дд.мм.рррр) Дата народження: Знайти Відмінити Новий пацієнт Результати: 1 - 1 від 1 Ім'я пацієнта Останній випадок Дата народження Номер у журналі Дубініна Надія Іванівна 1958 Підозра Без номеру

В процесі також пересвідчуємося чи це дійсно ваш пацієнт чи однофамілець (звіряємо **рік народження**, який зазначається при реєстрації працівниками лабораторії даної підозри).

# **Варіант 3.** Пацієнт вже має в анамнезі випадки туберкульозу (при реєстрації рецидивів та інших випадків повторного лікування туберкульозу).

| BManagement Information S         | er       | НОМЕ    | випадки | ПРЕПАРАТИ   | 3BIT          | АДМІНІСТРУВАННЯ                  | 🚨 Андрійчук Андрій Леонідович                  |
|-----------------------------------|----------|---------|---------|-------------|---------------|----------------------------------|------------------------------------------------|
|                                   |          |         |         |             |               |                                  | Україн                                         |
| Нове повідом                      | лення    | - Випад | ок ТБ   |             |               |                                  |                                                |
| Пошук пацієнта                    |          |         |         |             |               |                                  |                                                |
| Ім'я пацієнта:                    | Прізвище | Ім'я    |         | По-батькові |               |                                  |                                                |
|                                   | царюк    | серг    | ій      | миколайович |               |                                  |                                                |
| Дата народження:                  |          | (дд.м   | m.pppp) |             |               |                                  |                                                |
| Знайти Від                        | цмінити  |         |         |             |               |                                  |                                                |
| Новий пацієнт                     |          |         |         |             |               |                                  |                                                |
| Результати: <b>1</b> від <b>2</b> |          |         |         |             |               |                                  |                                                |
| Ім'я пацієнта                     |          |         | Дата на | родження    | Номер у журна | лі Остан                         | нній випадок                                   |
| Царюк Сергій Мико<br>44423        | лайович  |         | 14.0    | 2.1968      |               | <b>Випа</b> д<br>Випад<br>Виліку | <b>юк ТБ</b><br>ок закритий Мау-2013<br>уваний |

В такому випадку натискаємо на попередній випадок даного пацієнта (також попередньо пересвідчуємось, що це саме наш пацієнт).

\*для реєстрації нового **повторного** випадку попередній випадок **обов'язково** повинен бути закритим. Саме від результату лікування попереднього курсу лікування залежить який тип випадку буде зареєстрований наступним.

|                           | номе             | випадки            | ПРЕПАРАТИ   | 3BIT | адміністрування    | 🚨 Андрійчук Андрій Леонідович |
|---------------------------|------------------|--------------------|-------------|------|--------------------|-------------------------------|
|                           |                  |                    |             |      |                    | Україна                       |
| Нове повідомло            | ення - Ви        | тадок ТБ           |             |      |                    |                               |
| Дані про пацієнта         |                  |                    |             |      |                    |                               |
| Ім'я пацієнта:*           | Прізвище         | Ім'я               | По-батькові |      |                    |                               |
|                           | Випорхонюк       | Микола             | Миколайович |      | AE.                |                               |
| Дата народження:          | 05.11.19/3       | (дд.мм.pppp)       |             |      | Вік (років):* 40   |                               |
| Номер у журналі:          |                  |                    |             |      | Стать:* Чоловіча 🔻 |                               |
| Громадянство:             | Громадянин Укр   | аїни 🔻             |             |      |                    |                               |
| Місце проживання хворого  | на момент повідо | млення             |             |      |                    |                               |
| Область:*                 | Житомирська      |                    |             |      |                    |                               |
| Район(місто):*            | м.Житомир        | •                  |             |      |                    |                               |
| Адреса пацієнта:          | адреса виясняет  | ься                |             |      |                    |                               |
|                           |                  |                    |             |      |                    |                               |
| Поштовий індекс           | [                |                    |             |      | Мешкає у: місті 🔻  |                               |
| Адреса на даний час в     | ідрізняєтися від | адреси на момент   | Hi 🔻        |      |                    |                               |
|                           |                  | повідомлення?:     |             |      |                    |                               |
| Номер телефону:           | 1                |                    |             | Номе | р мобільного       |                               |
| noncp renequity.          |                  |                    |             |      | телефону:          |                               |
| Найближча контактна       |                  |                    |             |      |                    |                               |
| oco6a:                    |                  |                    |             |      |                    |                               |
| Соціальний статус         | Непрацюючі пра   | цездатного віку    |             |      |                    |                               |
| Місце роботи:             |                  |                    |             |      |                    |                               |
| Дані випадку              |                  |                    |             |      |                    |                               |
| Медичний заклад, що повід | омляє            |                    |             |      |                    |                               |
| Область:*                 | Житомирська      |                    |             |      | ▼                  |                               |
| Назва:*                   | ТБ- Д.ВІДДІЛЕНІ  | НЯ ЖИТОМИРСЬКОЇ ЦА | MN₂2        |      |                    | •                             |

| Громадянство:                 | тромадянин экраїни                                           |                                          |
|-------------------------------|--------------------------------------------------------------|------------------------------------------|
| Місце проживання хворого і    | на момент повідомлення                                       |                                          |
| Область:*                     | Житомирська                                                  | ▼                                        |
| Район(місто):*                | м.Житомир                                                    | Тільки для ДКВС та Міністерство          |
| Адреса пацієнта:              | в/ч А 1065, вул. Фещенко-Чопівського, 22                     | оборони!!!                               |
| Поштовий індекс               | 10008                                                        | Мешкає у: місті 🔻                        |
| Адреса на даний час ві        | дрізняєтися від адреси на момент Так ▼<br>порідом доцид2: Ні |                                          |
| Адреса пацієнта на даний ча   | ас                                                           |                                          |
| Область:                      | Вінницька                                                    | <b></b>                                  |
| Район(місто):                 | Калинівський 🔻                                               |                                          |
| Адреса пацієнта:              | в/ч А 1119, м. Калинівка                                     |                                          |
| Поштовий індекс               |                                                              |                                          |
| Номер телефону:               | 0683199027                                                   | Номер мобільного 0683199027<br>телефону: |
| Найближча контактна<br>особа: | мати - Фенюк Наталія Миколаївна                              |                                          |
| Соціальний статус             | Військовослужбовець                                          |                                          |
|                               |                                                              |                                          |

| Дата виникнення<br>перших симптомів: | 01.11.2018 (дд.мм.рррр)                                                                          |
|--------------------------------------|--------------------------------------------------------------------------------------------------|
| Дата звертання за                    | 21.11.2018 (44.MM. PPPP)                                                                         |
| мед.<br>допомогою(ЗЛМ):*             |                                                                                                  |
| Дата звернення за                    | 22.11.2018 (дд.мм.pppp)                                                                          |
| мед. допомогою<br>(ТБ):*             |                                                                                                  |
| Дата госпіталізації:                 | 22.11.2018 (дд.мм.pppp)                                                                          |
| Дата виписки із<br>стаціонару:       | (дд.мм.рррр)                                                                                     |
| Додаткова госпіталізація.            |                                                                                                  |
| Тип випадку:*                        | Випадки рецидиву ТБ (РТБ)                                                                        |
|                                      | Переведений/прибулий                                                                             |
| Діагноз                              | лабораторним                                                                                     |
| підтверждений                        |                                                                                                  |
| дослідження:*                        |                                                                                                  |
|                                      |                                                                                                  |
| Діагноз установлено<br>під час:*     | при зверненні до лікаря                                                                          |
| Kateronia yarnanyi*                  | Kateropia 2 40                                                                                   |
|                                      | /Aerovera T                                                                                      |
| Локалізація процесу:                 |                                                                                                  |
| Додаткова                            |                                                                                                  |
| , ioxanisaqui                        |                                                                                                  |
| Легенева форма:*                     | А15.0 - То легень, підтверджений бактеріоскопічно з наявністю або відсутністю зростання культури |
| Деструкція:*                         | Hi T                                                                                             |
| мбт:*                                | Так 🔻                                                                                            |
|                                      | Є результатом: по мазку 🔹                                                                        |
| Попередні курси ліку                 | вання ТБ                                                                                         |
|                                      |                                                                                                  |
| курсів ліку ання ТБ:                 |                                                                                                  |
|                                      |                                                                                                  |
|                                      |                                                                                                  |
| Зберегти Відмії                      | нити                                                                                             |
|                                      |                                                                                                  |
|                                      |                                                                                                  |

## Матвійчук Ольга Михайлівна

Підтверджено. Очікує на призначення лікування

Стан перевірки:

Пройшов перевірку, очікує на затвердження 🐴 Для того, щоб затвердити випадок, додайте висновок ЦЛКК

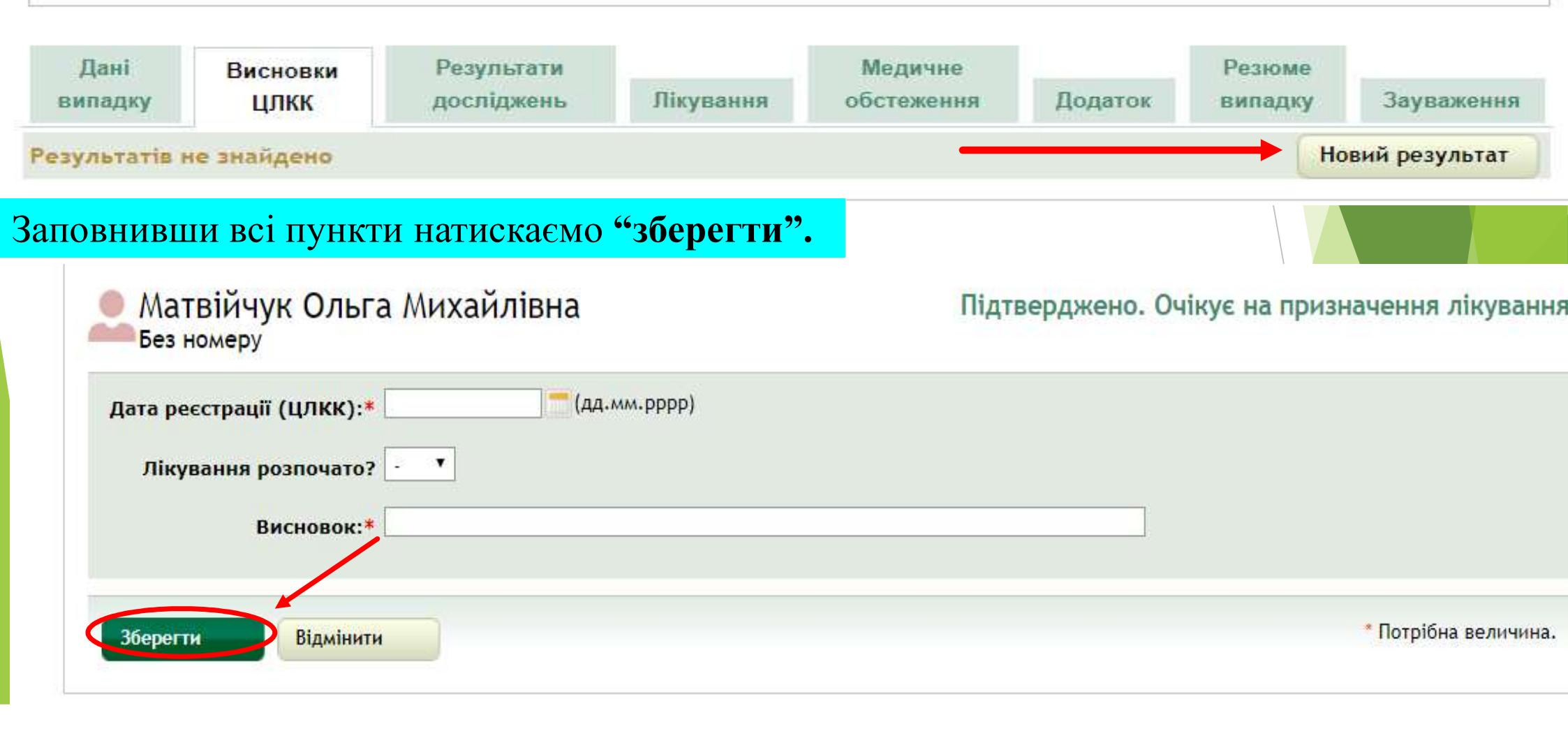

Після внесення висновку ЦЛКК з'являється функція "затвердити випадок", натискаємо. Деталі випадку - Випадок ТБ

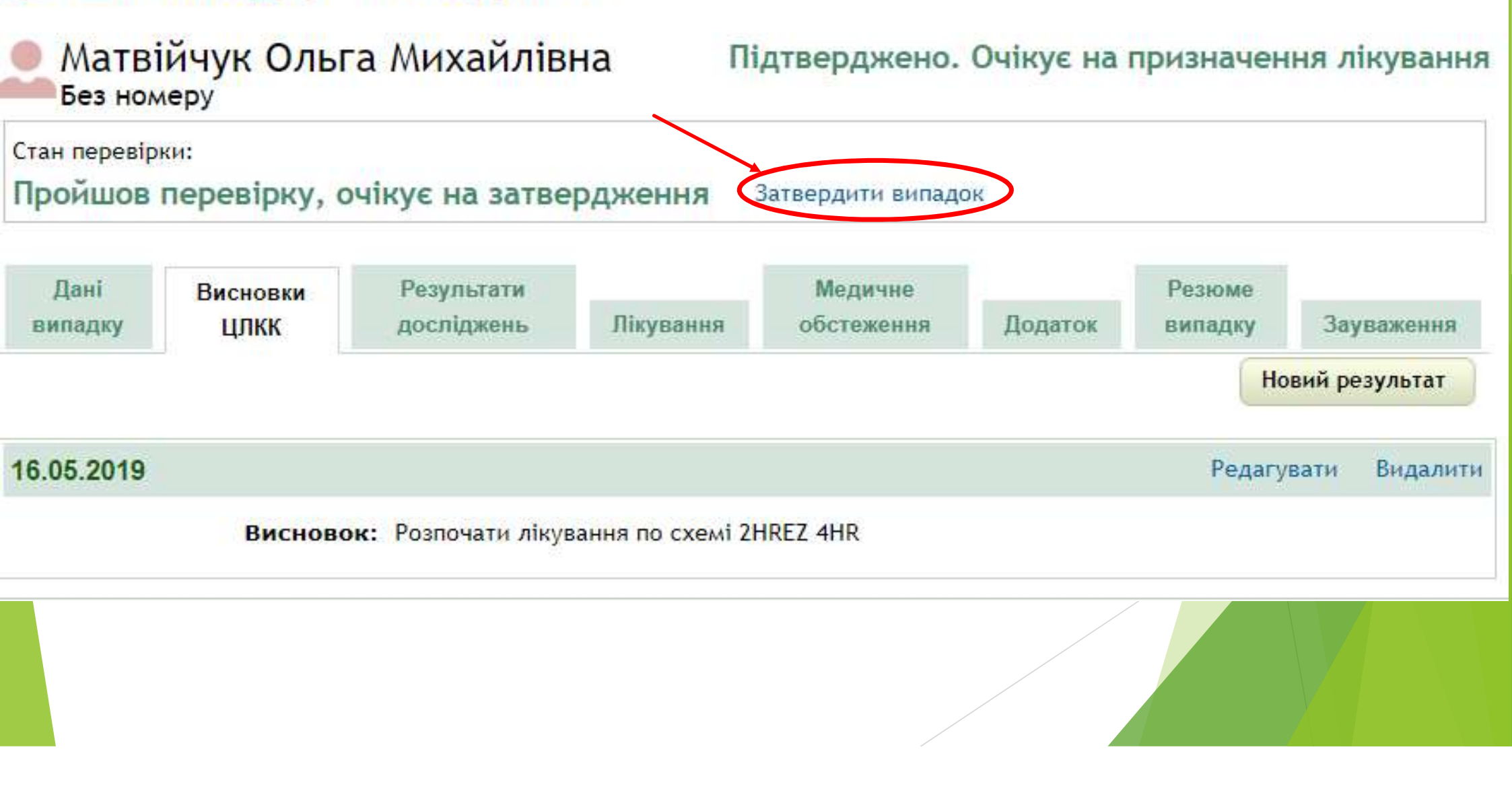

## Внесення результатів дослідження

| eTBManage                                                                                   | ном                                | IE ВИПАДК                        | препарати                | BIT               | адмініструв                | АННЯ        | 🚨 Андрійчук /     | Андрій Леонідович |
|---------------------------------------------------------------------------------------------|------------------------------------|----------------------------------|--------------------------|-------------------|----------------------------|-------------|-------------------|-------------------|
| Випадки Випадки Т                                                                           | Б/ХР ТБ - Резулы                   | гати пошуку                      | Випадок ТБ               |                   |                            |             |                   | Україна           |
| Видалити Закриття випалку                                                                   | Успішно зар                        | еєстровано                       |                          |                   |                            |             |                   | æ                 |
| <ul> <li>Історія транзакцій</li> <li>Друк форми ТБ 01</li> <li>Об'єднати з іншим</li> </ul> | Деталі<br>Випо<br>Без но           | випадку -<br>орхонюк Ми          | Випадок Т<br>кола Микол  | "Б<br>Іайович Пі, | дтверджено. (              | Очікує на   | призначен         | ня лікування      |
| випадком                                                                                    | Стан переві<br>Пройшов<br>затверду | рки:<br>3 перевірку, оч<br>ження | чікує на                 | <u>а</u> д        | <b>(ля того, щоб зат</b> в | ердити випа | док, додайте      | висновок ЦЛКК     |
|                                                                                             | Дані<br>випадку                    | Висновки<br>ЦЛКК                 | Результати<br>досліджень | Лікування         | Медичне<br>обстеження      | Додаток     | Резюме<br>випадку | Зауваження        |
|                                                                                             | Результатів                        | не знайдено                      |                          |                   |                            |             | Но                | вий результат     |

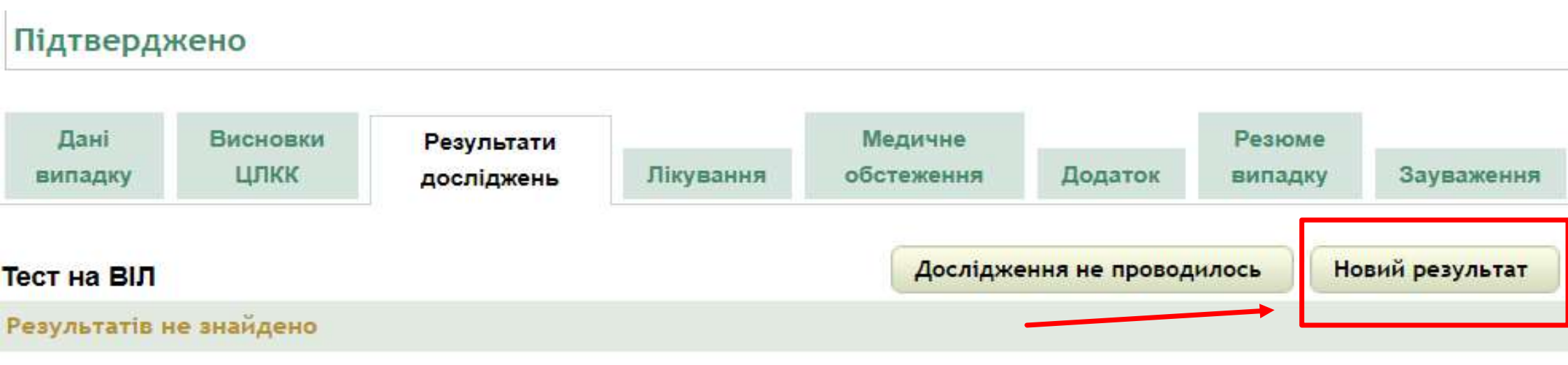

| Мікроскопія                              | 10                            |                          | Дослідження не проводилось | Новий результат |
|------------------------------------------|-------------------------------|--------------------------|----------------------------|-----------------|
| Дата збору                               | Лабораторія                   | Результат                | Коментарі                  |                 |
| <mark>0 доз</mark><br>10.07.2019<br>3649 | LAB 3/10 ОПТД<br>Житомирський | Негативний<br>10.07.2019 |                            | Видалити        |
| Культуральні дос                         | підження                      |                          | Дослідження не проводилось | Новий результат |
| Результатів не знай                      | адено                         |                          |                            |                 |

|             | Новий результат  |
|-------------|------------------|
| стикість до | Hobini pesynatar |

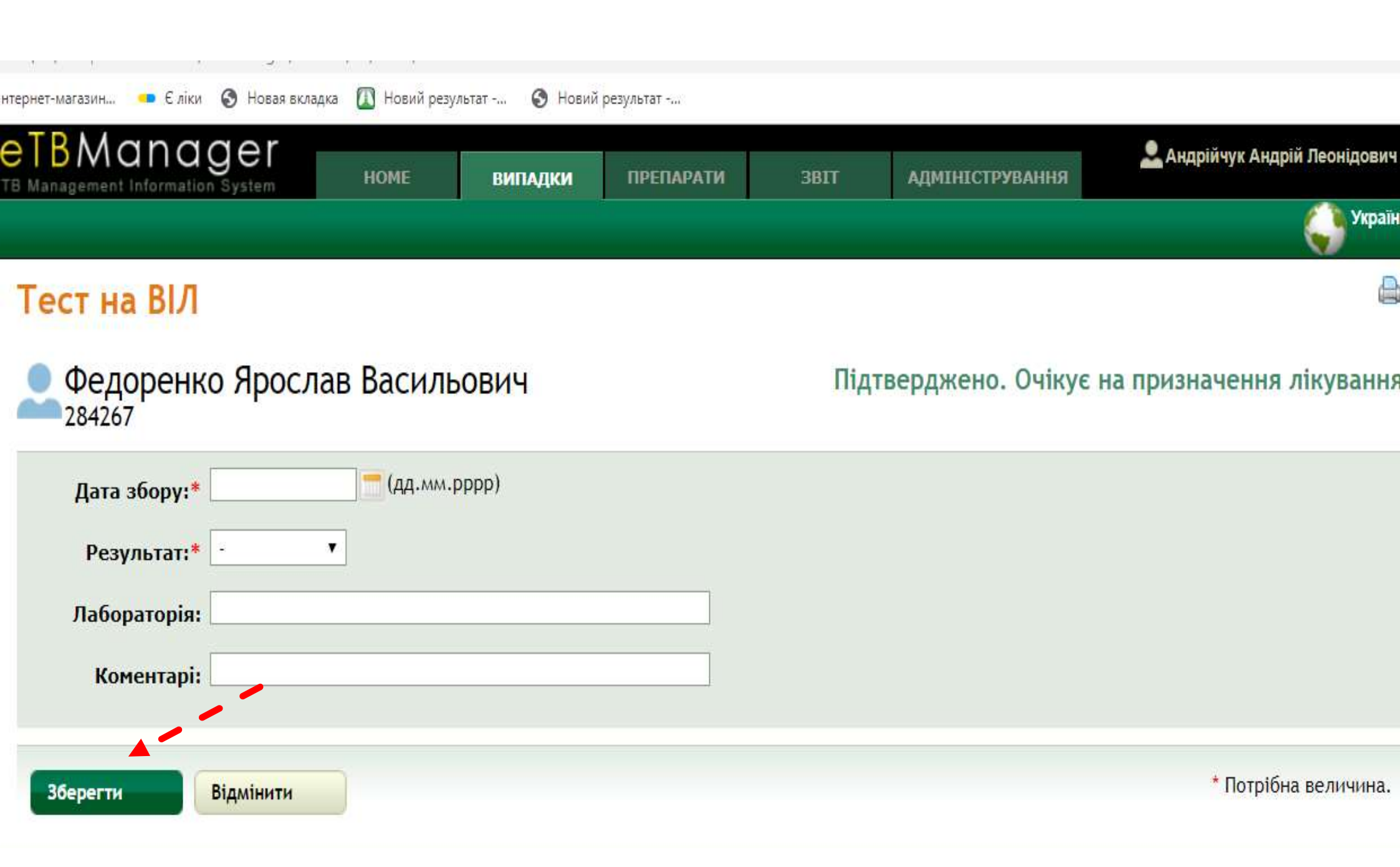

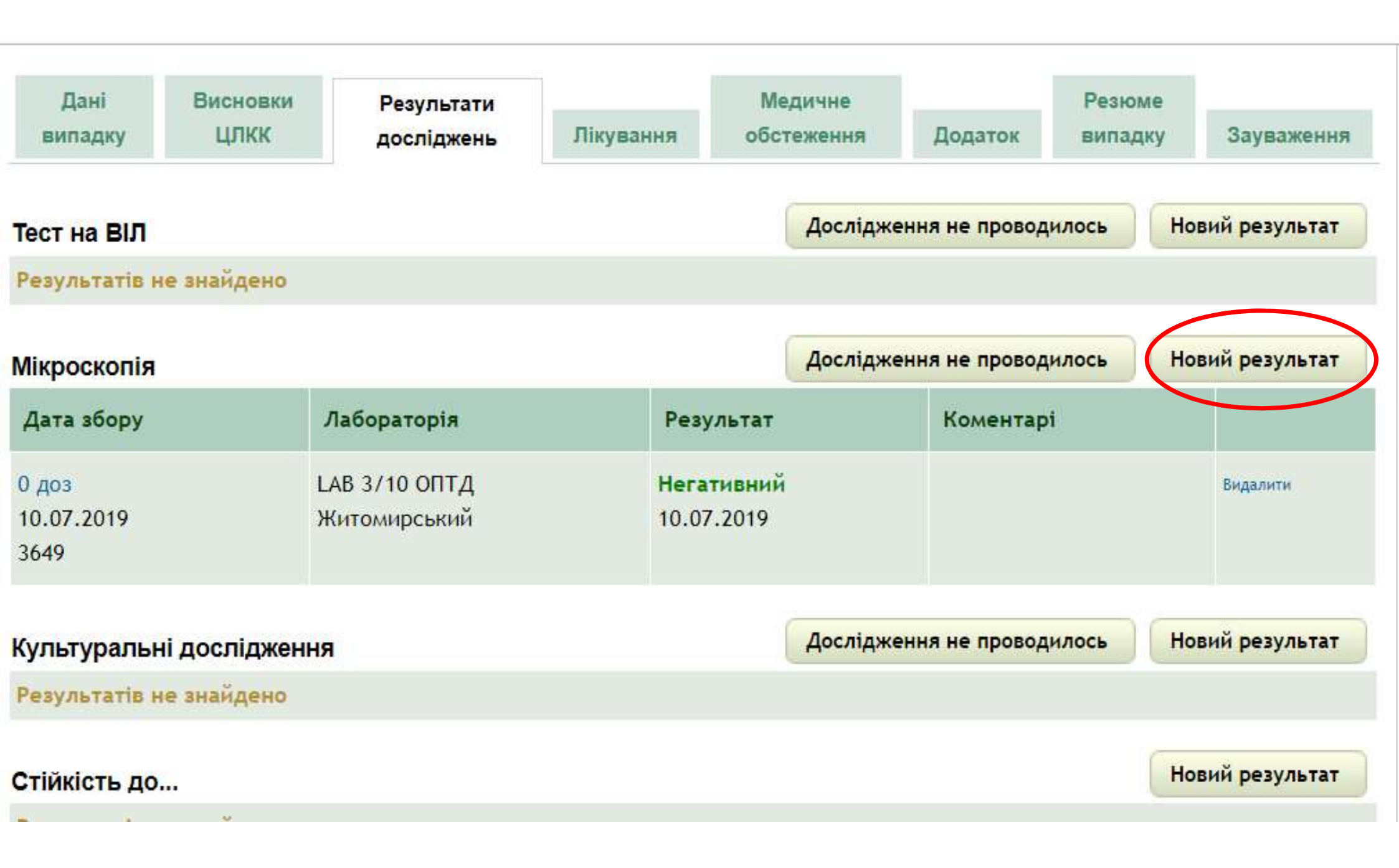

| Мікроскопія                    |                 |                                               |
|--------------------------------|-----------------|-----------------------------------------------|
| Федоренко Ярос                 | слав Васильович | Підтверджено. Очікує на призначення лікування |
| Ідентифікація зібраного        | зразка          |                                               |
| Дата збору:*                   | (дд.мм.рррр)    |                                               |
| Дата доставки :                | (дд.мм.рррр)    |                                               |
| Лабораторний номер:            |                 |                                               |
| Лабораторія:*                  | м.Київ          |                                               |
| Біоматеріал:                   | - <b>*</b>      |                                               |
| Інший біоматеріал:             | -               |                                               |
| Дози від початку<br>лікування: |                 |                                               |
| Результат досліджень           |                 |                                               |
| Дата отримання<br>результату:  | (дд.мм.рррр)    |                                               |
| Результат:*                    | - *             |                                               |
| Коментарі:                     |                 |                                               |
| Зберегти Відмінити             |                 | * Потрібна величина.                          |

| Дані<br>випадку                          | Висновки<br>ЦЛКК | Результати<br>досліджень      | Лікування    | Медич<br>обстеже  | не<br>ння               | Додаток                     | Резюм<br>випадк | e<br>y | Зауваження   |
|------------------------------------------|------------------|-------------------------------|--------------|-------------------|-------------------------|-----------------------------|-----------------|--------|--------------|
| Тест на ВІЛ                              |                  |                               |              | Д                 | о <mark>слі</mark> джен | ння <mark>не прово</mark> д | илось           | Нов    | ий результат |
| Результатів н                            | не знайдено      |                               |              |                   |                         |                             |                 |        |              |
| <mark>Мікроскопія</mark>                 |                  |                               |              | Д                 | <mark>ослід</mark> жен  | ння <mark>не прово</mark> д | илось           | Нов    | ий результат |
| Дата збору                               |                  | Лабораторія                   | Pea          | ультат            |                         | Коментар                    | i               |        |              |
| <mark>0 доз</mark><br>10.07.2019<br>3649 |                  | LAB 3/10 ОПТД<br>Житомирський | Her:<br>10.0 | ативний<br>7.2019 |                         |                             |                 |        | Видалити     |
| Культуралы                               | ні досліджен     | ня                            |              | Д                 | о <mark>слі</mark> джен | ння не провод               | илось           | Нов    | ий результат |
| Результатів н                            | не знайдено      |                               |              |                   |                         |                             |                 |        |              |
| Стійкість до                             |                  |                               |              |                   |                         |                             | (               | Нов    | ий результат |
| Результатів н                            | не знайдено      |                               |              |                   |                         |                             |                 |        |              |
| Рентген                                  |                  |                               |              |                   |                         |                             | ĺ               | Нов    | ий результат |
| Результатів н                            | не знайдено      |                               |              |                   |                         |                             |                 |        |              |
|                                          |                  |                               |              |                   |                         |                             | 1               | 1122   |              |

#### Культуральні дослідження

#### Підтверджено. Очікує на призначення лікування

Федоренко Ярослав Васильович

| Ідентифікація зі(             | браного зразка                                                                                                 |   |   |                  |      |
|-------------------------------|----------------------------------------------------------------------------------------------------|---|---|------------------|------|
| Дата збору:*                  | (дд.мм.рррр)                                                                                                   |   |   |                  |      |
| Дата доставки :               | (дд.мм.рррр)                                                                                                   |   |   |                  |      |
| Лабораторний<br>номер:        |                                                                                                    |   |   |                  |      |
| Лабораторія:*                 | м.Київ                                                                                                    |   | ¥ | •                |      |
| Біоматеріал:                  |                                                                                                    |   |   |                  |      |
| Інший<br>біоматеріал:         |                                                                                                    |   |   |                  |      |
| Результат досліджени          | b and the second second second second second second second second second second second second second second se |   |   |                  |      |
| Дата отримання<br>результату: | (дд.мм.рррр)                                                                                                   |   |   |                  |      |
| Результат:*                   | - <b>•</b>                                                                                                    |   |   |                  |      |
| Кількість<br>колоній:         | · •                                                                                                    |   |   |                  |      |
| Метод<br>дослідження:*        | · · ·                                                                                                    |   |   |                  |      |
| Результат                     |                                                                                                    |   |   |                  |      |
| Коментарі                     |                                                                                                    | ] |   |                  |      |
| Збарасти                      | Rinssigner                                                                                                    |   |   | * Потрібна велич | ина. |
|                               |                                                                                                    |   |   |                  |      |

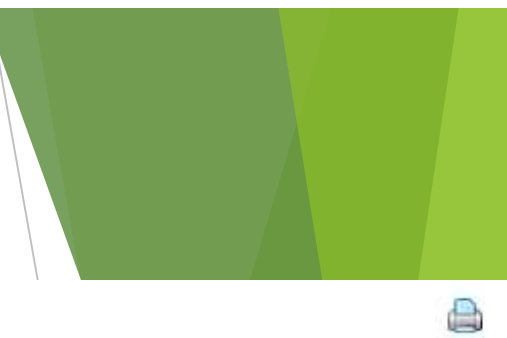

## Культуральні дослідження - Дослідження не проводилось

| Федоренко Ярослав Васильович<br>284267 | Підтверджено. Очікує на призначення лікування |
|----------------------------------------|-----------------------------------------------|
| Дата:* (дд.мм.рррр)                    |                                               |
| Коментарі:*                            |                                               |
| Зберегти Відмінити                     | * Потрібна величина.                          |
|                                        |                                               |
|                                        |                                               |
|                                        |                                               |
|                                        |                                               |

#### Стійкість до...

#### Федоренко Ярослав Васильович 284267 Ідентифікація зібраного зразка (дд.мм.рррр) Дата збору:\* (дд.мм.рррр) Дата отримання культури: 🦰 (дд.мм.рррр) Дата доставки : Лабораторний номер: м.Київ Лабораторія:\* Ŧ • Біоматеріал: ۲ -Інший біоматеріал: -٠ Результат досліджень (дд.мм.рррр) Дата отримання результату:\* Метод дослідження: -٠ Коментарі:

Підтверджено. Очікує на призначення лікування

| Препарат                          | Тип          | Результат                 |
|-----------------------------------|--------------|---------------------------|
| Ізоніазид (Н)                     | Першого ряду | Не проводився 🔻           |
| Етамбутол (Е)                     | Першого ряду | Не проводився<br>Чутливий |
| Піразинамід (Z)                   | Першого ряду | Стійкий                   |
| Рифампіцин (R)                    | Першого ряду | Не проводився 🔻           |
| Стрептоміцин (S)                  | Першого ряду | Не проводився 🔻           |
| Амікацин (Am)                     | Другого ряду | Не проводився 🔻           |
| Бедаквілін (Bdq)                  | Другого ряду | Не проводився 🔻           |
| Гатифлоксацин (Gfx)               | Другого ряду | Не проводився 🔻           |
| Деламанід (Dlm)                   | Другого ряду | Не проводився 🔻           |
| Канаміцин (Кт)                    | Другого ряду | Не проводився 🔻           |
| Капреоміцин (Cm)                  | Другого ряду | Не проводився 🔻           |
| Клофазимін (Cfz)                  | Другого ряду | Не проводився 🔻           |
| Лінезолід (Lzd)                   | Другого ряду | Не проводився 🔻           |
| Левофлоксацин (Lfx)               | Другого ряду | Не проводився 🔻           |
| Моксифлоксацин 1,00 (Mfx)         | Другого ряду | Не проводився 🔻           |
| Моксифлоксацин 0,25 (Mfx)         | Другого ряду | Не проводився 🔻           |
| Офлоксацин (Ofx)                  | Другого ряду | Не проводився 🔻           |
| Парааміносаліцилова кислота (PAS) | Другого ряду | Не проводився 🔻           |
| Претоманід (Ра)                   | Другого ряду | Не проводився 🔻           |
| Протіонамід (Pt)                  | Другого ряду | Не проводився 🔻           |
| Циклосерин (Cs)                   | Другого ряду | Не проводився 🔻           |

Зберегти

Відмінити

\* Потрібна величина.

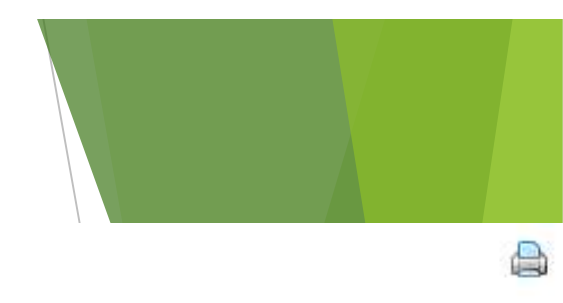

### Рентген

| 0    | Федоренко | Ярослав | Васильович |
|------|-----------|---------|------------|
| 0.00 | 284267    |         |            |

Підтверджено. Очікує на призначення лікування

| Дата:* (дд.мм.рррр)<br>Динамика:<br>Деструкція:*<br>Коментарі: |                      |
|----------------------------------------------------------------|----------------------|
| ОК Відмінити                                                   | * Потрібна величина. |

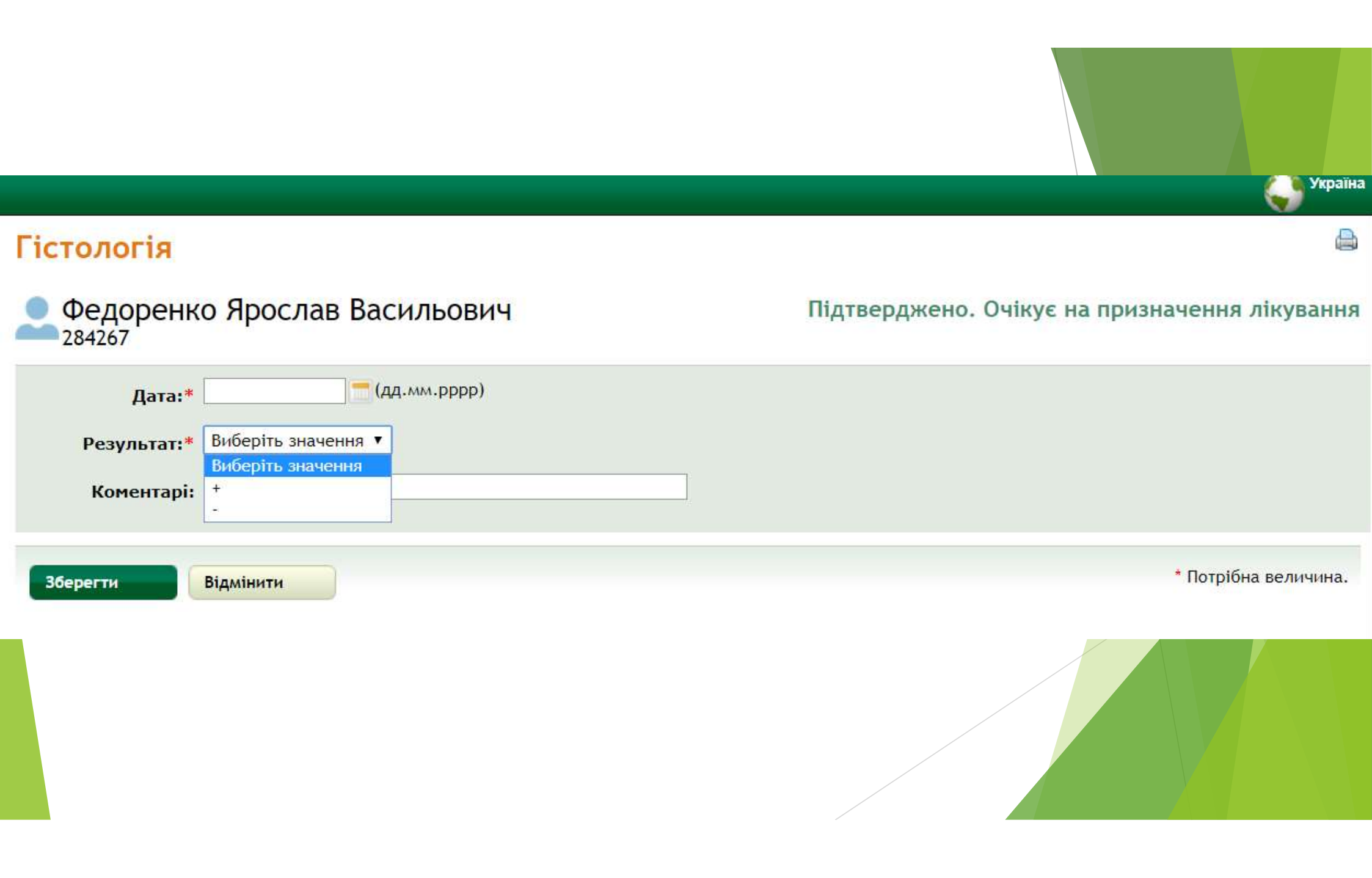

#### Молекулярно-генетичні дослідження

Федоренко Ярослав Васильович Підтверджено. Очікує на призначення лікування 284267

| 1         | цата збору: <b>*</b>        | (дд.мм.рррр)                             |                          |
|-----------|-----------------------------|------------------------------------------|--------------------------|
| Дат       | а доставки :                | (дд.мм.рррр)                             |                          |
| Ла        | бораторний<br>номер:        |                                          |                          |
| Ла        | бораторія:*                 |                                          |                          |
| м.Киї     | íв                          |                                          |                          |
| -         |                             |                                          | •                        |
| 1         | Біоматер <mark>і</mark> ал: |                                          |                          |
|           | Інший<br>біоматеріал:       | - <b>•</b>                               |                          |
| Дата<br>Г | а отримання<br>результату:* | (дд.мм.рррр)                             |                          |
|           | Метод                       | Xpert 🔹                                  |                          |
| до        | слідження:*                 | GenoType                                 |                          |
|           | Коментарі:                  | GeneXpert (первинний діагностичний тест) |                          |
|           |                             |                                          |                          |
|           | Виявлена МБ                 | T, R-                                    | MTB/PCR + R-             |
|           | Ви <mark>явл</mark> ена МБ  | T, R+                                    | MTB/PCR + R+             |
|           | Ви <mark>явлен</mark> а МБ  | T, R не визначено                        | МТВ/РСК + К не визначено |
|           | МБТ не виявл                | лено                                     | MTB/PCR -                |
|           | Виявлена МБ                 | т, сліди                                 | MTB/PCR + SLIDU          |

| Рентген                                          |                            | Новий результат |
|--------------------------------------------------|----------------------------|-----------------|
| Результатів не знайдено                          |                            |                 |
| Гістологія                                       |                            | Новий результат |
| Результатів не знайдено                          |                            |                 |
| Молекулярно-генетичні дослідження                |                            | Новий результат |
| Результатів не знайдено                          |                            |                 |
| Коментарі                                        |                            |                 |
|                                                  |                            | Додати коментар |
| Нові розділи в рез                               | ультатах дослідження       |                 |
| ЕКГ - скорегований інтервал Фредеріция (QTcF)    |                            | Новий результат |
| Результатів не знайдено                          |                            |                 |
| Загальний аналіз крові                           | Дослідження не проводилось | Новий результат |
| Результатів не знайдено                          |                            |                 |
| Біохімічний аналіз крові та електролітний баланс | Дослідження не проводилось | Новий результат |
| Результатів не знайдено                          |                            |                 |

## Встановлення схеми лікування

## Деталі випадку - Випадок ТБ

Федоренко Ярослав Васильович

Підтверджено. Очікує на призначення лікування

284267 Стан перевірки: Підтверджено Результати Медичне Резюме Дані Висновки ШЛКК досліджень обстеження Зауваження Додаток випадку Лікування випадку Переведення до іншого медичного закладу для лікування Немає встановленої схеми лічування Початок лікування Обраний режим лікування: Стандартизована схема Створити схему

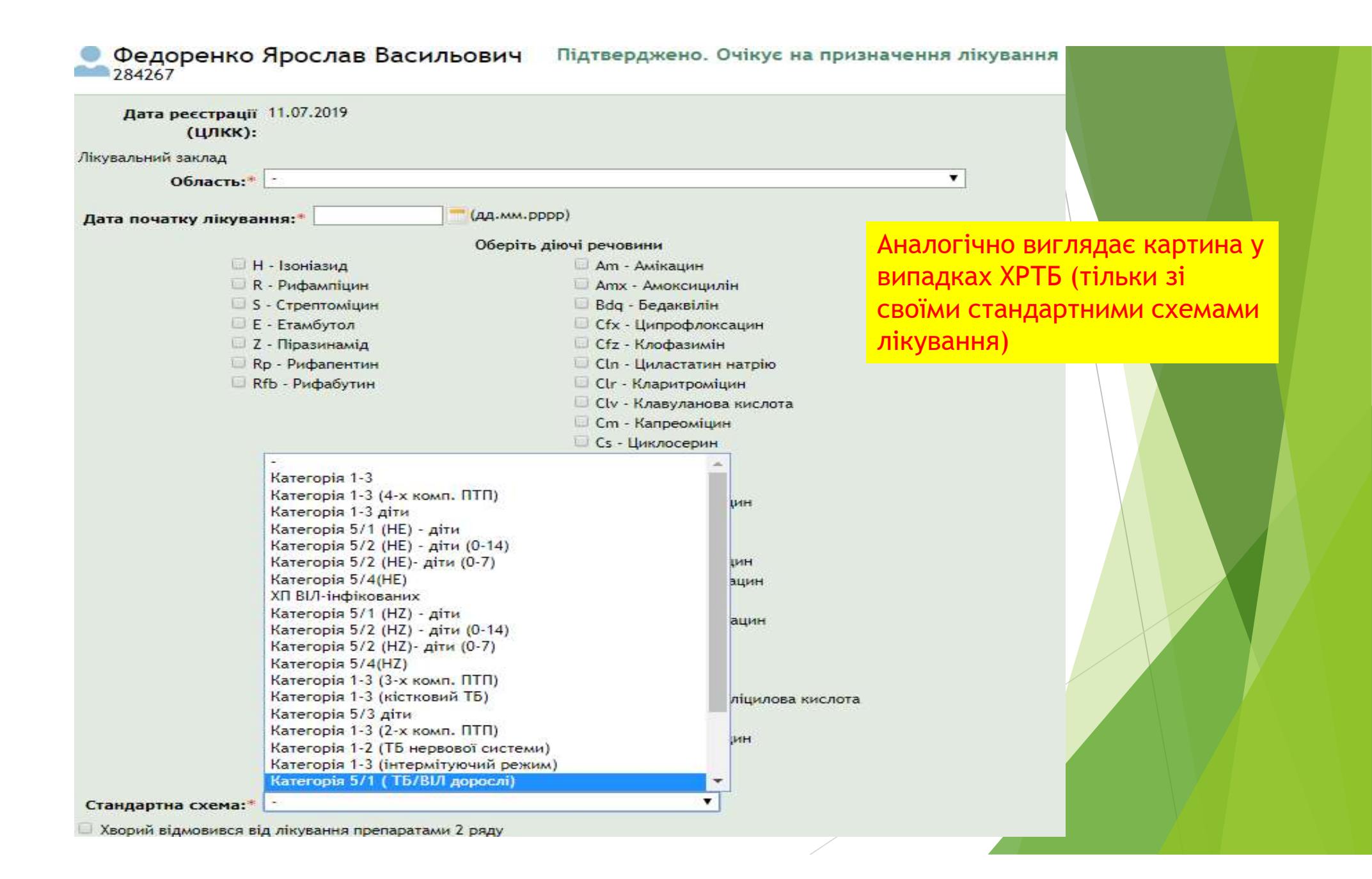

| Стандартна схема: • Категорія 1-<br>Хворий відмовився від лікування пр<br>Інтенсивна фаза<br>Період: 2 • (місяці)<br>Частога приймання: 7/7 • | 3<br>репаратами 2 ряду | <ul> <li>Lzd - Лінезолід</li> <li>Мfx - Моксифлокса</li> <li>Мpn - Меропенем</li> <li>Ofx - Офлоксацин</li> <li>Pa - Претоманід</li> <li>PAS - Парааміносал</li> <li>Pt - Протіонамід</li> <li>Sfx - Спарфлоксац</li> <li>Th - Тіоацетазон</li> <li>Trz - Теризидон</li> </ul> | ацин<br>піцклова кислота<br>ин        |  |   |
|----------------------------------------------------------------------------------------------------|------------------------|----------------------------------------------------------------------------------------------------|---------------------------------------|--|---|
| Препарат                                                                                                    | Одиниця виміру         | Частота приймання                                                                                                    | Джерело фінансування препаратів       |  |   |
| Етамбутол 400мг (табл., капс., др.)                                                                                                    | 4 🔻                    | 7/7 🔻                                                                                                    | M03 •                                 |  | 1 |
| Ізоніазид 300мг (табл., капс., др.)                                                                                                    | 1 🔻                    | 7/7 🔻                                                                                                    | M03 <b>v</b>                          |  |   |
| Рифампіцин 150мг (табл., капс., др)                                                                                                    | 4 🔻                    | 7/7 🔻                                                                                                    | MO3 V                                 |  |   |
| Піразинамід 500мг (табл., капс., др.)                                                                                                    | 4 ▼                    | 7/7 🔻                                                                                                    | M03 •                                 |  |   |
| Фаза продовження<br>Період: 4 т (місяці)<br>Частота приймання: 7/7 т                                                                          |                        |                                                                                                    |                                       |  |   |
| Препарат                                                                                                    | Одиниця виміру         | Частота приймання                                                                                                    | Джерело фінансування препаратів       |  |   |
| Ізоніазид 300мг (табл., капс., др.)                                                                                                    | 1 🔻                    | 7/7 ▼                                                                                                    | M03 V                                 |  |   |
|                                                                                                    |                        |                                                                                                    | 1 1 1 1 1 1 1 1 1 1 1 1 1 1 1 1 1 1 1 |  |   |

🗯 🔎 🛱 📄 🏦 🧕 🔁 🌗

## Заповнення розділу "Медичне обстеження"

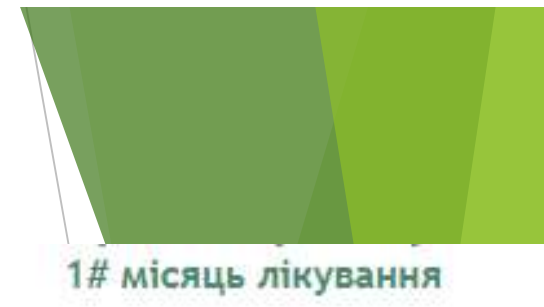

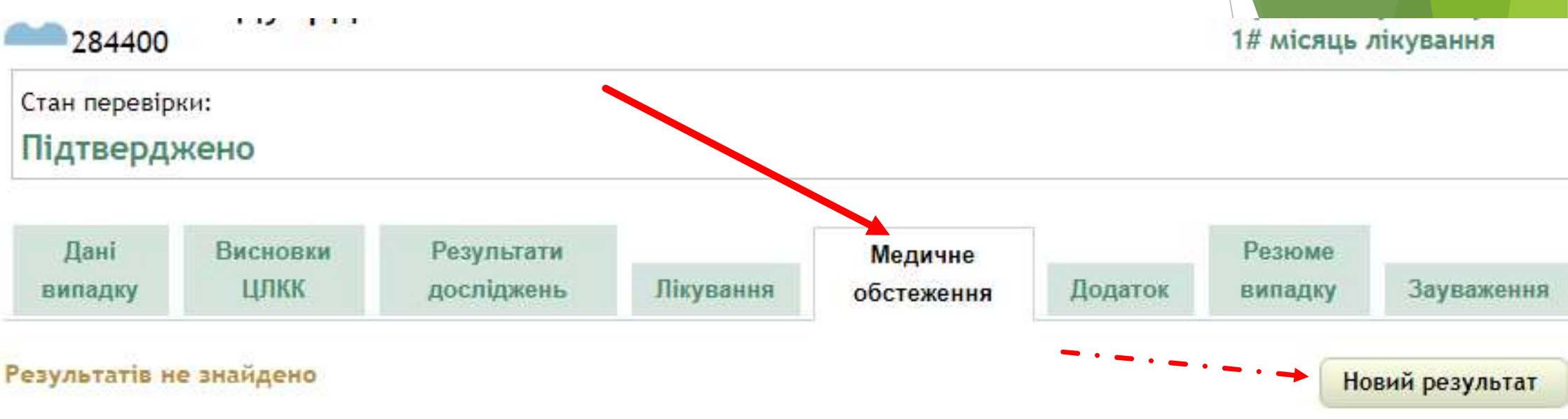

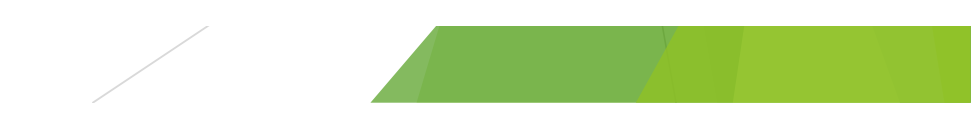

### Новий результат - Медичне обстеження

Федоренко Ярослав Васильович

Підтверджено. Очікує на призначення лікування

| Дата:*                   | (дд.мм.рррр) |   |                      |
|--------------------------|--------------|---|----------------------|
| Візит до лікаря: -       | •            |   |                      |
| Bara:*                   | кг           |   |                      |
| Зріст:                   | СМ           |   |                      |
| Чому ні?:                |              |   |                      |
| Лікар, відповідальний за |              |   |                      |
| медичне обстеження:      |              |   |                      |
| Коментарі:               |              | 7 |                      |
| Дата наступного огляду:  | (дд.мм.рррр) |   |                      |
| Зберегти Відмінити       |              |   | * Потрібна величина. |

## Заповнення розділу "Додаток"

#### Деталі випадку - Випадок ТБ

| Стан перевір                                                                                                    | ки:                                                                                                    |                                                                 |                          |                                                                                                    |                                                                                          |                                                           |                                              |
|----------------------------------------------------------------------------------------------------|----------------------------------------------------------------------------------------------------|-----------------------------------------------------------------|--------------------------|----------------------------------------------------------------------------------------------------|------------------------------------------------------------------------------------------|-----------------------------------------------------------|----------------------------------------------|
| Підтверд                                                                                                    | кено                                                                                                    |                                                                 |                          |                                                                                                    |                                                                                          |                                                           |                                              |
| Дані<br>випадку<br>Фактори впл                                                                                                    | Висновки<br>ЦЛКК<br>1иву на перебіг                                                                                                    | Результати<br>досліджень<br>захворювання та н                   | Лікування<br>на результа | Медичне<br>обстеження<br>ат лікування ТБ 0                                                                                                    | Додаток<br>1-1                                                                           | Резюме<br>випадку                                         | Зауваження                                   |
| Реєстраційний                                                                                                    | і номер хворого                                                                                                    |                                                                 |                          |                                                                                                    |                                                                                          |                                                           | , ogar joarn                                 |
| <ul> <li>1. Громадя</li> <li>2.1. ВІЛ</li> <li>2.2.</li> <li>2.3.</li> <li>2.5.</li> <li>2.6.</li> <li>2.7.</li> <li>3. Зловжив</li> <li>4. Спожива</li> <li>5. Контакт із х</li> <li>5.1.</li> <li>5.2.</li> <li>5.3.</li> <li>5.4.</li> <li>5.5.</li> </ul> | нин України<br>Дотестове консу.<br>Тестування на ВІ<br>Післятестове кон<br>АРТ-терапія<br>Лікування ко-три<br>ання алкоголем<br>ч ін'єкційних нар<br>ворим на туберк<br>ТБ<br>МР ТБ<br>ПреРРТБ (Q)<br>ПреРРТБ (Ін)<br>РРТБ | льтування<br>Л<br>сультування<br>моксазолом<br>котиків<br>ульоз |                          | <ul> <li>10. Працівник з</li> <li>10.1. ТБ</li> <li>10.2. ЗЛ/</li> <li>11. Працівник Д</li> <li>України</li> <li>12. Мігрант</li> <li>13. Біженець /</li> <li>14. Внутрішній</li> <li>15. Особи ув'яз</li> <li>16. З місць тим гуртожитки)</li> <li>17. Інший, вкая</li> </ul> | акладу охорон<br>М<br>Цержавної крил<br>переселенець<br>кнені або взяті<br>часового пере | и здоров'я:<br>мінально-вико<br>під варту<br>бування люде | навчої служби<br>й (приту <mark>лк</mark> и/ |
| <ul> <li>6. Бездомн</li> <li>7. Фіброзні</li> <li>7. Безробіт</li> <li>8. Курці</li> </ul>                                                                                                    | ии<br>змін в легенях н<br>ний                                                                                                    | а рентгенограмі без л                                           | ікування                 |                                                                                                    |                                                                                          |                                                           |                                              |

| 0  | віл                                                    | Працівник закладу охорони здоров'я                          |
|----|--------------------------------------------------------|-------------------------------------------------------------|
|    | 🖾 Дотестове консультування                             | Працівник Державної кримінально-виконавчої служби України   |
|    | 🔲 Тестування на ВІЛ                                    | 🗆 Мігрант                                                   |
|    | 🔲 Післятестове консультування                          | 🗆 Біженець / Іммігрант                                      |
|    | Зловживання алкоголем                                  | Внутрішній переселенець                                     |
|    | Споживач ін'єкційних наркотиків:                       | 🔲 Особи ув'язнені або взяті під варту                       |
| 0  | Контакт із хворим на туберкульоз                       | З місць тимчасового перебування людей (притулки/гуртожитки) |
|    | Бездомний                                              | 🗆 Інший, вкажіть:                                           |
|    | Фіброзні змін в легенях на рентгенограмі без лікування |                                                             |
| 1  | Курці                                                  |                                                             |
|    | Контакт з діоксидом силіцію                            |                                                             |
|    | Безробітний                                            |                                                             |
| С  | упутнє захворювання                                    |                                                             |
| ł  | Пазва                                                  |                                                             |
| L  | Ідеопатичний фіброзуючий альвеоліт                     |                                                             |
| C  | Ішемічна хвороба серця                                 |                                                             |
| C  | Э Аденоїди                                             |                                                             |
| C  | Алергічний риніт                                       |                                                             |
| C  | Анемія                                                 |                                                             |
| C  | 🛛 Аспіраційна пневмонія                                |                                                             |
| i. | Астматичний бронхіт                                    |                                                             |
| C  | Бронхіальна астма                                      |                                                             |
|    |                                                        |                                                             |

Алгоритм прийому/передачі хворого на лікування в інший лікувальний заклад в електронному Реєстрі хворих на туберкульоз

# Алгоритм передачі хворого на лікування в інший лікувальний заклад Деталі випадку - Випадок ТБ

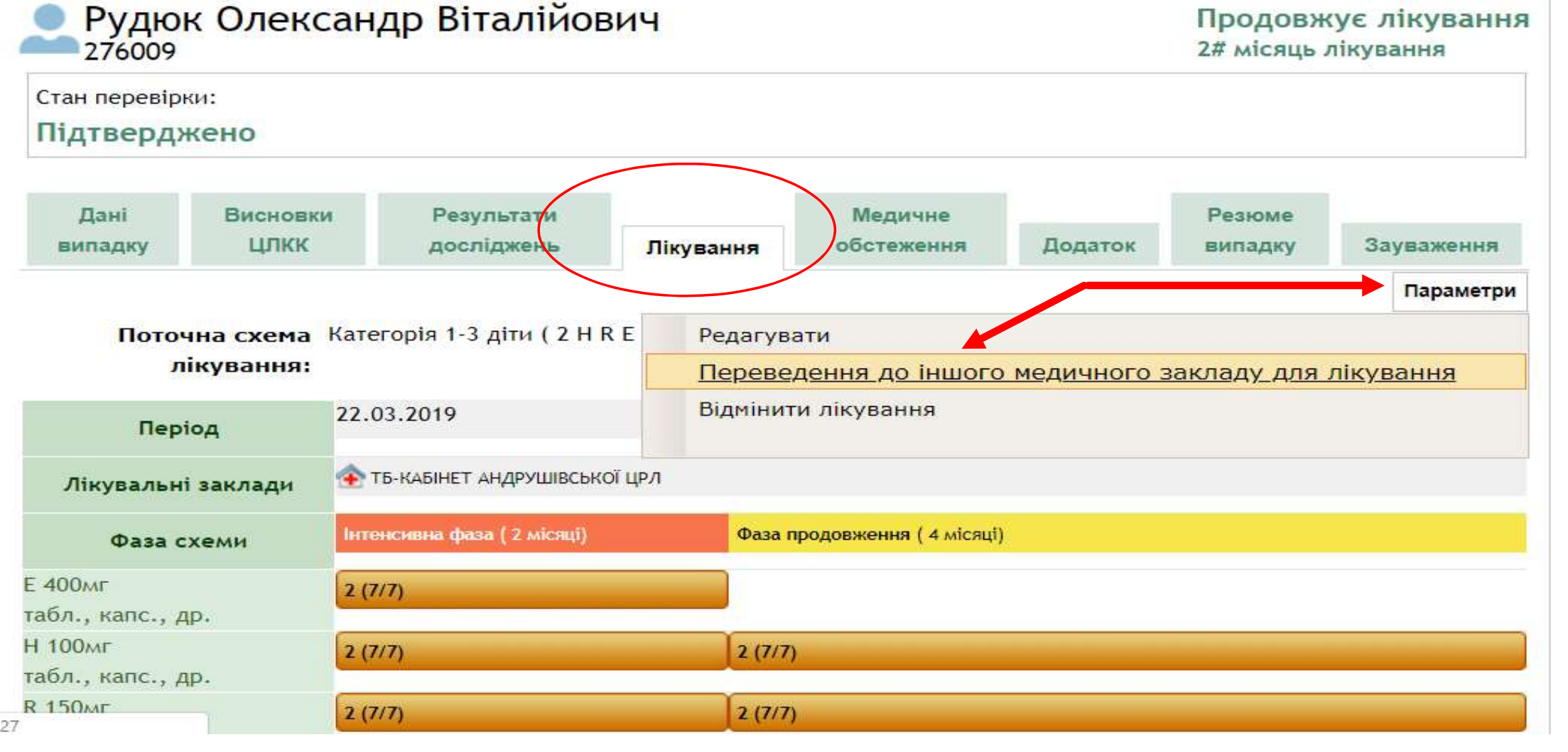

#### Переведення до іншого медичного закладу для лікування Рудюк Олександр Віталійович Продовжує лікування 276009 Лікувальні заклади Лікувальний заклад Дата початку лікування Дата завершення лікування ТБ-КАБІНЕТ АНДРУШІВСЬКОЇ ЦРЛ 22.03.2019 21.09.2019 Інформація щодо переведення Область:\* Житомирська ۲ Назва:\* ТБ - КАБІНЕТ ОВРУЦЬКОї дРЛ ٧ Дата переведення:\* 22.04.2019 (дд.мм.рррр) \* Поля, позначені зірочкою, є обов'язковими для заповнення Зберегти Відмінити

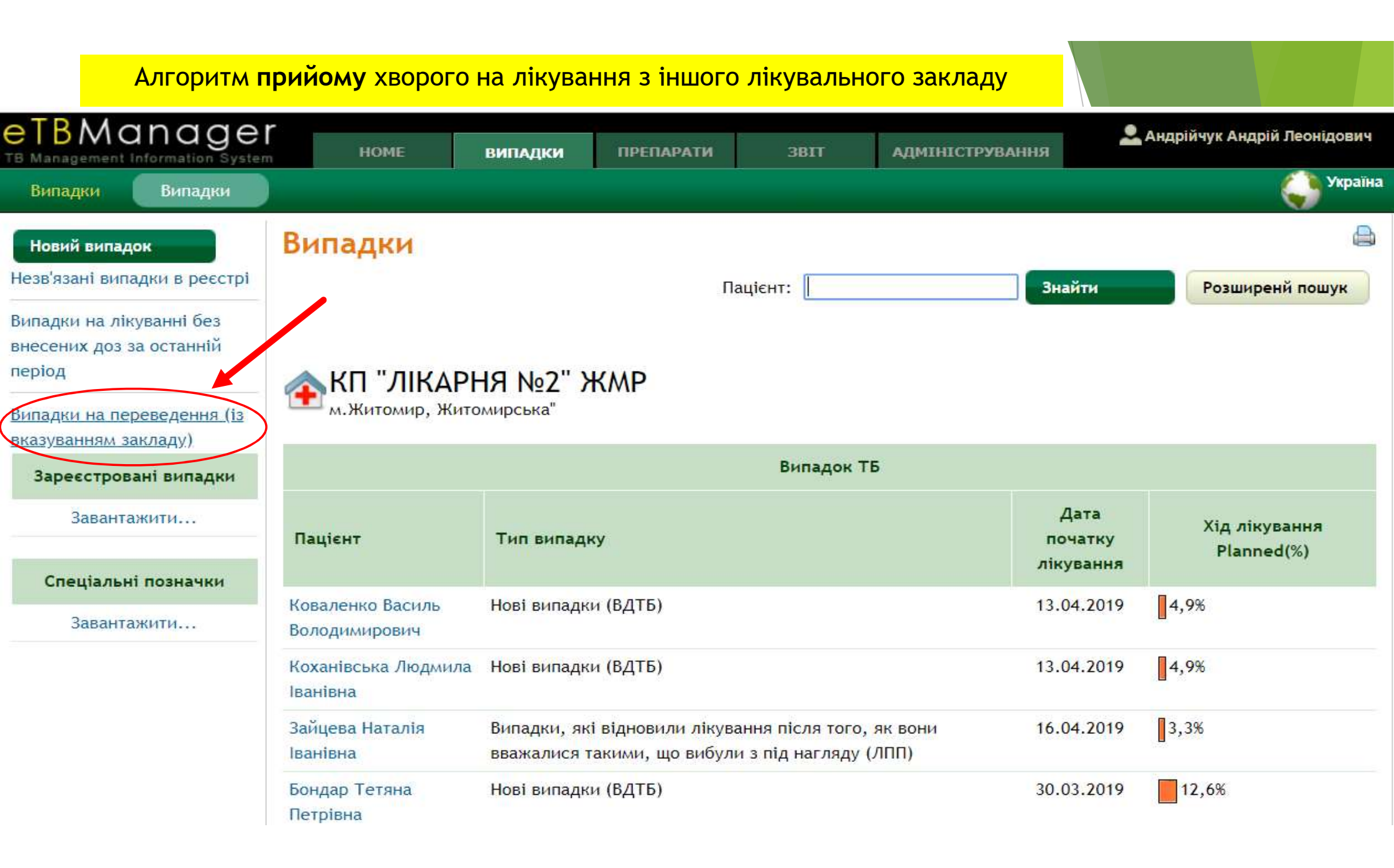

|            |                                      | (j      | Україна |
|------------|--------------------------------------|---------|---------|
| Випадки на | переведення (із вказуванням закладу) |         |         |
| Область:   | Житомирська                          |         |         |
| Назва:     | КП "ЛІКАРНЯ №2" ЖМР                  | ۲       |         |
|            |                                      | Оновити |         |

| Випадки н            | а переведення (із              | вказуванням закладу)                                              |                  |
|----------------------|--------------------------------|-------------------------------------------------------------------|------------------|
| Области              | <b>ж</b> итомирська            | Υ                                                                 |                  |
| Назва                | а: КП "ЛІКАРНЯ №2" ЖМР         |                                                                   | ¥                |
| Результати: 1 - 1 ві | д 1                            |                                                                   | Оновити          |
| Номер випадку        | Пацієнт                        | ТБ заклад, звідки переводиться                                    | Дата переведення |
| 277629               | Гаврилова Євангеліна Вадимівна | ОБЛАСНИЙ ПРОТИТУБЕРКУЛЬОЗНИЙ ДИСПАНСЕР ЖИТОМИРСЬКОЇ ОБЛАСНОЇ РАДИ | 19.04.2019       |

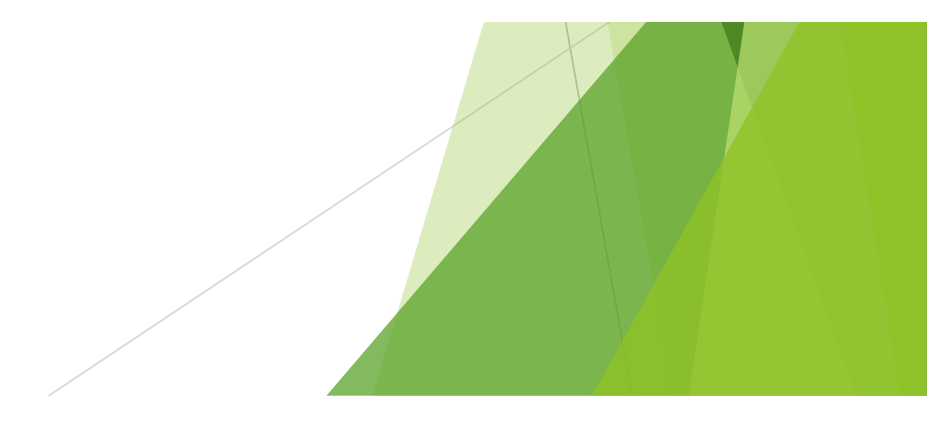

| 🔟 Видалити                                                                | Деталі і                                 | випадк                 | у - Випадок Т              | ГБ                                                             |                         |         |                   |                         |
|---------------------------------------------------------------------------|------------------------------------------|------------------------|----------------------------|----------------------------------------------------------------|-------------------------|---------|-------------------|-------------------------|
| 🖽 Історія транзакцій<br>🖨 Друк форми ТБ 01                                | Гаврилова Євангеліна Вадимівна<br>277629 |                        |                            | В процесі переведення до іншого закладу<br>1# місяць лікування |                         |         |                   |                         |
| Sunagkom                                                                  | Стан перевірки:<br>Підтверджено          |                        |                            |                                                                |                         |         |                   |                         |
| Спеціальні позначки                                                       |                                          | 10                     |                            |                                                                |                         |         |                   |                         |
| 💞 Стандартні схеми                                                        | Дані<br>випадку                          | Висновкі<br>ЦЛКК       | и Результати<br>досліджень | Лікування                                                      | Медичне<br>обстеження   | Додаток | Резюме<br>випадку | Зауваження              |
| Установа призначення:<br>КП "ЛІКАРНЯ №2" ЖМР<br>Зареєструвати переведення | Поточ<br>л                               | чна схема<br>ікування: | Категорія 1-3 діти ( 2 Н   | R E Z / 4 H R )                                                |                         |         |                   |                         |
| Переведення в попередній                                                  | Пер                                      | іод                    | 12.04.2019                 |                                                                | 6 місяці                |         |                   | <mark>11.10.2019</mark> |
| Якщо хворий не                                                            | Лікувальні заклади                       |                        | 🏠 🏤 КП "ЛІКАРНЯ №2" ЖА     | ΛP                                                             |                         |         |                   |                         |
| з явився впродовж z<br>місяців потрібно                                   | Фаза с                                   | хеми                   | Інтенсивна фаза (2 місяці) | Фаза г                                                         | продовження ( 4 місяці) |         |                   |                         |
| повернути його в                                                          | Е 400мг                                  |                        | 2 2 (7/7)                  |                                                                |                         |         |                   |                         |
| попередній                                                                | табл., капс., д                          | цp.                    | (7/7)                      |                                                                |                         |         |                   |                         |
| лікувальний заклад                                                        | Н 100мг                                  |                        | 2 2 (7/7)                  | 2 (7/7                                                         | )                       |         |                   |                         |
|                                                                           | табл., капс., д                          | ιp.                    | (7/7)                      |                                                                |                         |         |                   |                         |
|                                                                           | R 150ME                                  |                        | 2 2 12 12                  | 10/7/7                                                         |                         |         |                   |                         |

## Зареєструвати переведення

| Гаврилова Євангеліна Вадимівна |  |
|--------------------------------|--|
| 277629                         |  |

В процесі переведення до іншого закладу

| Лікувальні                                                                                                 | заклади                                        |                           |                              |  |  |  |
|----------------------------------------------------------------------------------------------------|------------------------------------------------|---------------------------|------------------------------|--|--|--|
| Лікувальний                                                                                                | заклад                                         | Дата початку<br>лікування | Дата завершення<br>лікування |  |  |  |
| ОБЛАСНИЙ ПР<br>ОБЛАСНОЇ РАД                                                                                | ОТИТУБЕРКУЛЬОЗНИЙ ДИСПАНСЕР ЖИТОМИРСЬКОЇ<br>ДИ | 12.04.2019                | 19.04.2019                   |  |  |  |
| Інформація що                                                                                              | одо переведення                                |                           |                              |  |  |  |
| Область:*                                                                                                  | Область:* Житомирська                          |                           |                              |  |  |  |
| Назва:*                                                                                                    |                                                |                           |                              |  |  |  |
| КП "ЛІКАРНЯ                                                                                                | Nº2" ЖМР                                       |                           |                              |  |  |  |
| Дата переведення в:* 20.04.2019 (дд.мм.рррр)<br>* Поля, позначені зірочкою, є обов'язковими для заповнення |                                                |                           |                              |  |  |  |
| Зберегти                                                                                                   | Відмінити                                      |                           |                              |  |  |  |